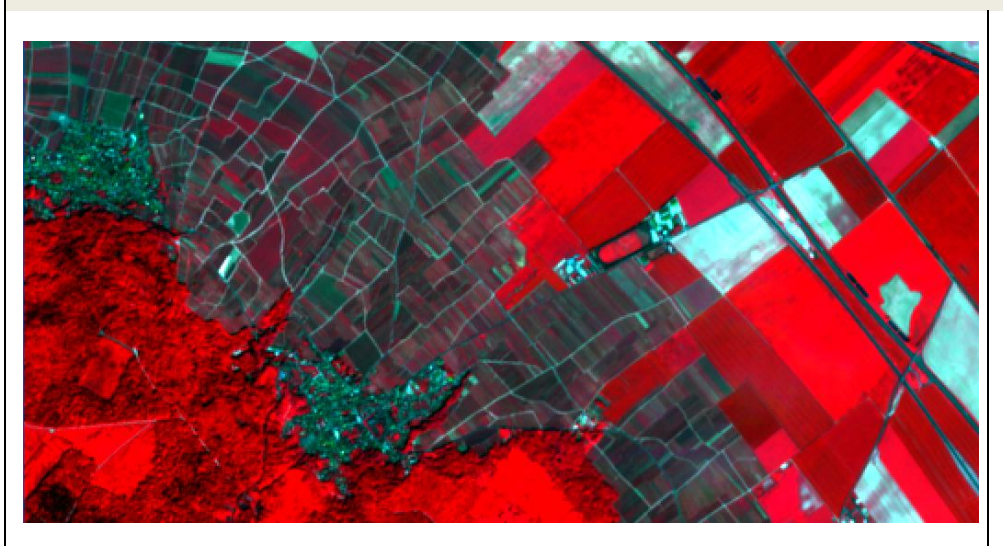

Pour produire une telle image, il faut disposer des fichiers allégés des bandes 8 (proche inra-rouge), 4 (rouge) et 3 (vert) fournies par Sentinel. Ces fichiers sont additionnées pour former une nouvelle couche à 3 bandes. La couche est traitée en RVB :

- ➡ La bande 8 est associée au rouge (R)
- ➡ La bande 4 est associée au vert (V)
- ➡ La bande 3 est asociée au bleu (B)

Repérer les fichiers sources dans l'arborisation des fichiers.

D'autres fusions sont possibles, en adaptant la procédure ci-contre :

| Indice SWIR :                                                       | Indice « agriculture » :                                            | Indice « géologie » :                                              |
|---------------------------------------------------------------------|---------------------------------------------------------------------|--------------------------------------------------------------------|
| - b. 12 associée à R<br>- b. 11 associée à V<br>- b. 4 associée à B | - b. 11 associée à R<br>- b. 8A associée à V<br>- b. 2 associée à B | - b. 12 associée à R<br>- b. 4 associée à V<br>- b. 2 associée à B |
|                                                                     |                                                                     |                                                                    |

Faire Raster / Divers / Fusionner ...

Renseigner la fenêtre *Fusionner*.

- Fichier source : sélectionner les 3 fichiers à additionner
- ➡ Fichier en sortie : nommer le fichier de destination (pour 2.x)
- ➡ Fusionné : nommer le fichier de destination (pour 3.x)

| 🕺 F                                              | usionner                                                                                                    |                                                                               |                                                         |                                                                           | ?                                                                                       | ×    |
|--------------------------------------------------|----------------------------------------------------------------------------------------------------|-------------------------------------------------------------------------------|---------------------------------------------------------|---------------------------------------------------------------------------|-----------------------------------------------------------------------------------------|------|
|                                                  | Sélectionner                                                                                                    | un répertoire p                                                               | lutôt qu'ur                                             | ıfichier                                                                  |                                                                                         |      |
| Fic                                              | hiers source                                                                                                    | pagne_31UE                                                                    | Q\2018-02                                               | 25\B08.jp2                                                                | Sélecti                                                                                 | ion  |
| Fic                                              | hier en sortie                                                                                                    | 8-02-25/faus                                                                  | ses_coule                                               | eurs_verzy.tif                                                            | Sélecti                                                                                 | ion  |
|                                                  | Valeur nulle                                                                                                    | 0                                                                             |                                                         |                                                                           |                                                                                         |      |
| ×                                                | Placer chaque                                                                                                    | e fichier en ent                                                              | trée dans (                                             | une bande se                                                              | éparée                                                                                  |      |
| ×                                                | Utiliser l'empi                                                                                                    | rise intersecté                                                               | е                                                       |                                                                           |                                                                                         |      |
| X                                                | Saisir une pa                                                                                                    | lette de pseud                                                                | o-couleurs                                              | s depuis la pi                                                            | remière in                                                                              | nage |
| Options de création                              |                                                                                                    |                                                                               |                                                         |                                                                           |                                                                                         |      |
| F                                                | Profil Défaut                                                                                                    |                                                                               |                                                         |                                                                           |                                                                                         | -    |
|                                                  | Nom                                                                                                    |                                                                               |                                                         |                                                                           |                                                                                         |      |
| ſ                                                | No                                                                                                    | m                                                                             | Val                                                     | eur                                                                       | +                                                                                       | -    |
|                                                  | Na                                                                                                    | m                                                                             | Val                                                     | eur                                                                       | + Valider                                                                               | -    |
|                                                  | Na                                                                                                    | m                                                                             | Val                                                     | eur                                                                       | + Valider                                                                               | -    |
|                                                  | Να                                                                                                    | im                                                                            | Val                                                     | eur                                                                       | + Valider<br>Aide                                                                       | -    |
|                                                  | No                                                                                                    | m                                                                             | Va                                                      | leur                                                                      | + Valider<br>Aide                                                                       | -    |
|                                                  | No<br>Charger dans l                                                                                               | e canevas une                                                                 | Val                                                     | né                                                                        | + Valider<br>Aide                                                                       | -    |
| tuto<br>2 D<br>tuto                              | No<br>Charger dans I<br>priels\Sentinel\<br>v\Qgis_fiches-<br>riels\Sentinel\                                      | e canevas une<br>EB_champagi<br>et-<br>EB champagi                            | e fois termi<br>ne_31UEC<br>ne_31UEC                    | eur                                                                       | +<br>Valider<br>Aide<br>\B08.jp                                                         |      |
| tuto<br>2 D<br>tuto                              | Charger dans I<br>priets/Sentinel/<br>VQgis_fiches-<br>priets/Sentinel/<br>VQgis_fiches-<br>priets/Sentinel/       | e canevas une<br>EB_champagi<br>et-<br>EB_champagi<br>et-<br>EB_champagi      | Val<br>fois termi<br>ne_31UEC<br>ne_31UEC               | eur<br>Iné<br>2\2018-02-25<br>2\2018-02-25                                | + Valider<br>Aide<br>\B08.jp •<br>\B04.jp                                               |      |
| tuto<br>2 D<br>tuto<br>2 D<br>tuto<br>2 D        | No<br>Charger dans I<br>priels\Sentinel/<br>\Qgis_fiches-<br>priels\Sentinel/<br>vQgis_fiches-<br>priels\Sentinel/ | e canevas une<br>EB_champagi<br>et-<br>EB_champagi<br>et-<br>EB_champagi      | Val<br>e fois termi<br>ne_31UEC<br>ne_31UEC             | né<br>2)/2018-02-25<br>2)/2018-02-25                                      | + Valider<br>Aide<br>\B08.jp (=<br>\B04.jp (=<br>\B03.jp (=                             |      |
| ¥ C<br>tuta<br>2 D<br>tuta<br>2 D<br>tuta<br>2 D | No<br>Charger dans I<br>priels/Sentinel/<br>VQgis_fiches-<br>priels/Sentinel/<br>VQgis_fiches-<br>priels/Sentinel/ | m<br>e canevas une<br>EB_champagi<br>et-<br>EB_champagi<br>et-<br>EB_champagi | Val<br>fois termine_31UEC<br>ne_31UEC<br>ne_31UEC<br>OK | eur<br>né<br>2)2018-02-25<br>2)2018-02-25<br>2)2018-02-25<br>2)2018-02-25 | + Valider<br>Aide<br>\B08.jp (=<br>\B04.jp (=<br>\B03.jp (=<br>\B03.jp (=<br>\B03.jp (= |      |

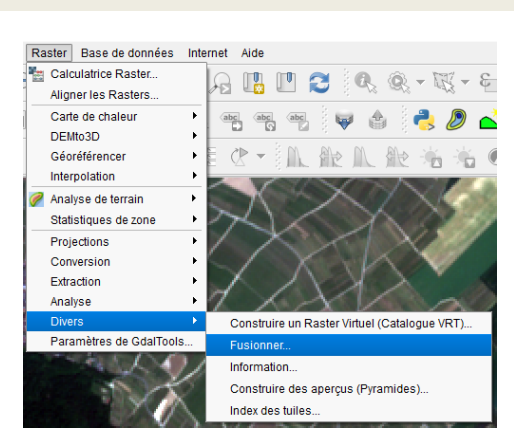

Activer successivement :

- Placer chaque fichier en entrée dans une bande séparée
- ➡ Utiliser l'emprise intersectée
- Saisir une palette de pseudocouleurs depuis la première image
- Charger dans le canevas une fois terminé

Pour obtenir la composition colorée recherchée, intervertir les bandes 08 et 03 dans la fenêtre du bas. Pour cela, cliquer sur le bouton *Editer* (crayon) et modifier l'ordre des fichiers : placer la bande *08* en première position et la bande *03* en troisième position.

Cliquer sur OK.

## Exemple : Comment fabriquer une image satellite en fausses couleurs à partir de données de Sentinel ?